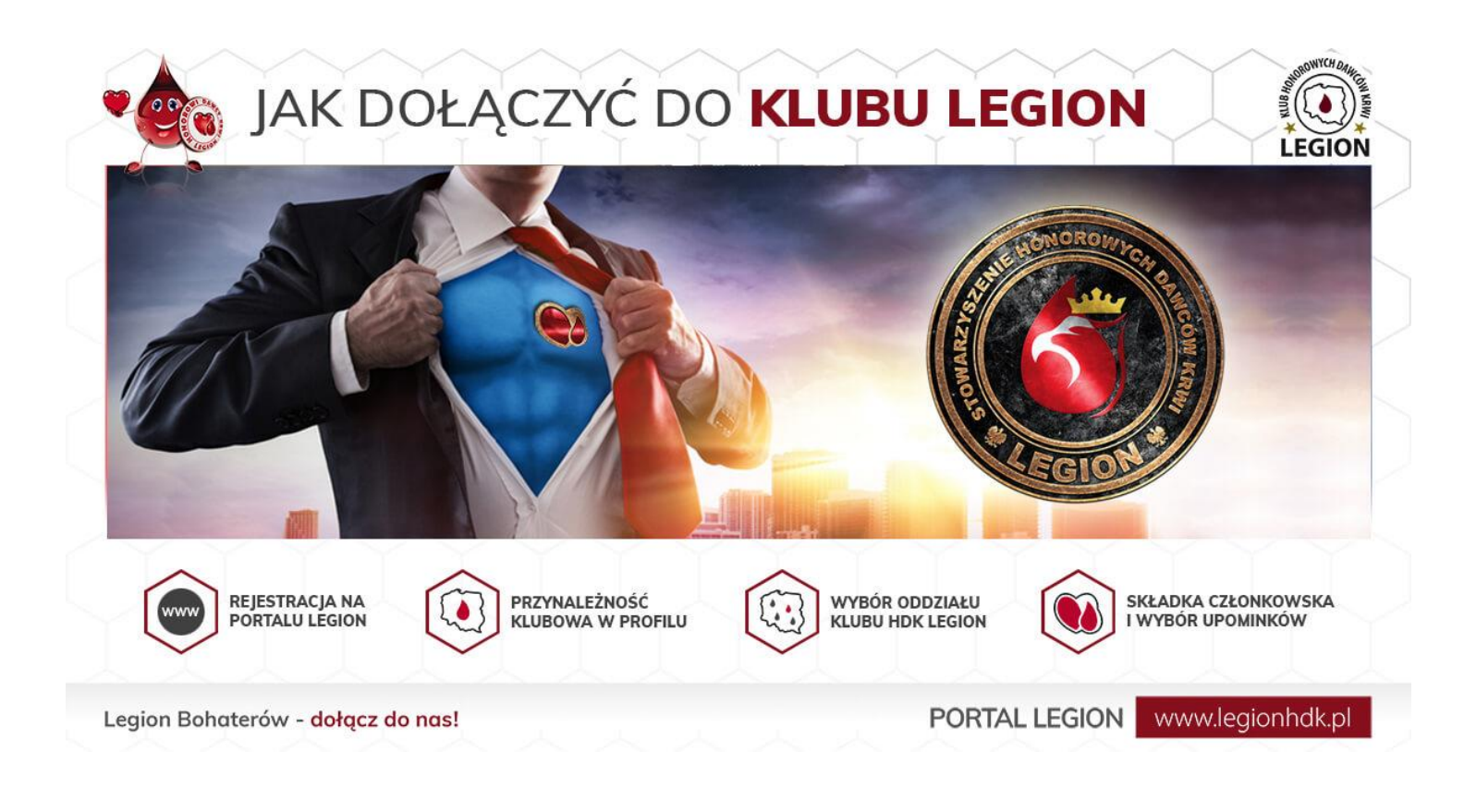

# Krok 1 - rejestracja profilu

| dres email: *      | Hasło *                            |
|--------------------|------------------------------------|
| 🖂 Email            | ß                                  |
| Nie jestem robotem | Zgadzam się *<br>Regulamin Portalu |
| Zareie             | strui sie                          |

By się zarejestrować kliknij na stronie głównej ikonkę "**<u>REJESTRACJA</u>**", podaj hasło oraz swój adres mailowy, dzięki któremu będziesz mógł w razie potrzeby zresetować swoje hasło. Za jego pośrednictwem będziemy się także z Tobą kontaktować.

Masz także możliwość szybszej rejestracji przy pomocy konta na Facebooku, z którego system sam zaciągnie adres mailowy bez potrzeby szukania czy tworzenia nowych maili. Wystarczy, że klikniesz w ikonkę Facebooka.

# Krok 2 - edycja Twoich danych

Informacje o Tobie zapisywane na Profilu Krwiodawcy podzielone są na kilka segmentów tematycznych, które w każdej chwili możesz edytować. Pamiętaj o tym, że aby przejść do kolejnego segmentu należy na dole" zapisać zmiany".

| *    | LEGION BOHATERÓW 🗸                 | PROFIL KRWIODAWCY 🗸 | krwiodawstwo ~   | TRANSPLANTACIA 🗸 | PIERWSZA POMOC 🗸 | ZDROWIE ~ | aktualności ~ | upominki hdk  ~ | KONTAKT ~ |
|------|------------------------------------|---------------------|------------------|------------------|------------------|-----------|---------------|-----------------|-----------|
| Home | <ul> <li>Edycja profilu</li> </ul> |                     |                  |                  |                  |           |               |                 |           |
|      | Podstawowe                         | Przyno              | ileżność klubowa |                  | Info krew        |           | O sobie       | Z               | gody      |

### a) Dane podstawowe

Co potrzebujemy? Imię i nazwisko, zdjęcie (avatar), adres do wysyłek oraz numer telefonu. Powyższe dane pozwolą na kontakt z Tobą osobom funkcyjnym np. odpowiedniemu Koordynatorowi Oddziału. Jeżeli pominąłeś te dane - zawsze możesz je edytować w swoim profilu wciskając w menu bocznym "Edytuj swój profil".

Dane na Portalu Legion są maksymalnie chronione, co potwierdza m.in. szyfrowany protokół "https" (zielona kłódka przy www) i wiele innych nowoczesnych zabezpieczeń chroniących tak stronę, jak i dane, które się na niej znajdują. Dane pozostawione przez Dawcę mogą być użyte przede wszystkim w celach:

- kontaktu z dawcą w celach informacyjnych związanych z funkcjonowaniem Portalu Legion;
- kontaktu z dawcą w celach organizacyjnych i wysyłkowych związanych z funkcjonowaniem Klubu HDK Legion;
- kontaktu z dawcą w celach ratowania ludzkiego życia w: Systemie Reagowania Na Apele o Krew "Syrena Legionu" - kliknij

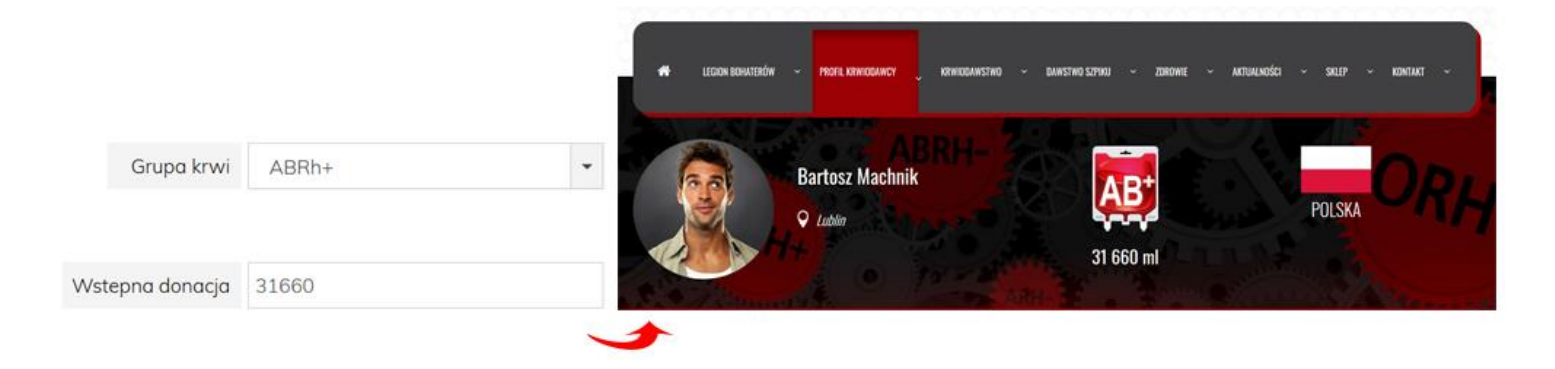

### Ważne!

Pierwszym elementem w edycji jest wybór widoczności Twojego Profilu dla innych - sam zdecyduj, czy osoby postronne będą widzieć Cię na Portalu Legion. Dodatkowo istnieje możliwość uzupełniania wyłącznie tych informacji, które sam wybierzesz i uznasz za słuszne, jednakże będąc w Klubie może to stwarzać problemy związane z kontaktem.

### b) Przynależność klubowa

W pierwszej kolejności należy wybrać z listy dostępnych klubów: **Klub HDK Legion**. Z uwagi na to, że jesteśmy Klubem posiadającym w swoich strukturach zróżnicowane oddziały zachęcamy do zapoznania się z nimi klikając w poniższy link:

#### • Struktura Klubu Legion - podział na oddziały

Po wybraniu Klubu Legion pojawi się lista oddziałów klubu. Należy wybrać ten, do którego chcesz należeć lub Internetowy, do którego należą dawcy z całej Polski niezależnie od miejsca zamieszkania. Wybrana przynależność do klubu oraz oddziału pojawi się w Twoim profilu w zakładce Członkostwo dając Ci bezpośredni dostęp do danych kontaktowych z Koordynatorem Oddziału oraz wydarzeń i akcji krwiodawstwa organizowanych przez wybrany Oddział.

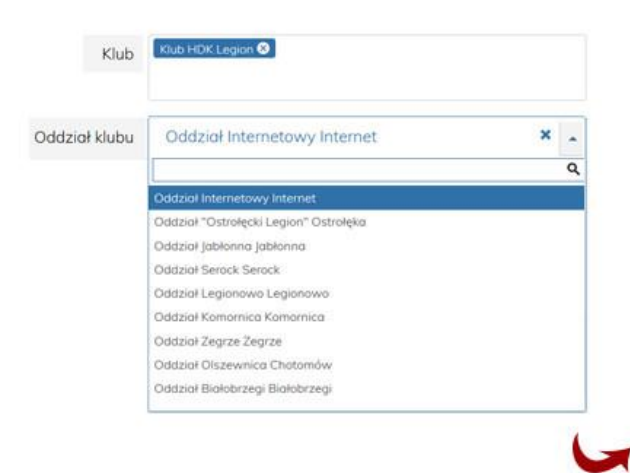

| Adres:         |                                                                  | - WYCH DYA                                                              |
|----------------|------------------------------------------------------------------|-------------------------------------------------------------------------|
| diasto:        | Internet                                                         |                                                                         |
| Przynależność: | Stowarzyszenie                                                   |                                                                         |
| lelefon:       | 509601378                                                        |                                                                         |
| imail:         | klub@legionhdk.pl                                                | C adout                                                                 |
| Vydarzenia:    |                                                                  |                                                                         |
| Vydarzenia:    | 08.09.18r - Akcja<br>Krwiodawstwa                                | 4 Bieg Zająca - Nieporęt                                                |
| Vydarzenia:    | 08.09.18r - Akcja<br>Krwiodawstwa<br>Bydgoszcz                   | 4 Bieg Zająca - Nieporęt<br>Akcje Kwiodawstwa                           |
| Vydarzenia:    | 08.09.18r - Akcja<br>Krwiodawstwa<br>Bydgoszcz                   | 4 Bieg Zająca - Nieporęt<br>Akcje Kwiodawstwa<br>Oddziału Internetowego |
| Mydarzenia:    | 08.09.18r - Akcja<br>Krwiodawstwa<br>Bydgoszcz<br>Operacja Komar | 4 Bieg Zająca - Nieporęt<br>Akcje Kwiodawstwa<br>Oddziału Internetowego |

### c) Info Krew

Jest to miejsce, gdzie określisz wstępną donację, kraj donacji, ulubione Centra Krwiodawstwa czy będziesz dodawał otrzymane przez Ciebie odznaczenia HDK. By określić ilość oddanej przez Ciebie krwi, która będzie wyświetlana na profilu oraz będzie miała bezpośredni wpływ na niektóre funkcje związane np. ze spełnieniem kryteriów poszczególnych stopni <u>Odznaczenia "Serca Legionu"</u> masz dwie możliwości:

 Uzupełnić "wstępną donację" - możliwość wpisania dotychczasowej ilości oddanej przez Ciebie krwi (wartość należy podać w ml).

Należy pamiętać, by podać ilość przeliczoną na "krew pełną", ponieważ kolejne dodane przez Ciebie donacje z automatu będą dodawać odpowiednio przeliczoną wartość na krew pełną.

"Wstępna donacja" to alternatywa dla wszystkich tych, którzy mają już na swoim koncie większą ilość oddanej krwi. Po jej uzupełnieniu w szybki i sprawny sposób jesteśmy w stanie dodawać kolejne donację, przy których będzie już działać funkcja automatycznego podliczania ukazując na naszym profilu ilość oddanej krwi i jej składników w przeliczeniu na krew pełną.

Info Krew

|                                  | Wartość zadeklarowanej poniżej donacji zostanie dodana do łącznej ilości oddanej krwi. W    | artość v | v ml. |
|----------------------------------|---------------------------------------------------------------------------------------------|----------|-------|
| Wstepna donacja                  | tutaj należy wpisać ilość oddanej krwi w przeliczeniu na krew pełną - wartość podajemy w ml |          |       |
| Kraj donacji                     | Polska - pl                                                                                 | ×        | •     |
| Ulubione Centrum<br>Krwiodawstwa | Wpisz lub wybierz opcję.                                                                    |          |       |
| Numer Klubowicza                 | Numer Klubowicza                                                                            |          |       |

Dodać wszystkie Twoje donacje - chcąc dodać poszczególne donacje należy kliknąć w ikonkę
 "donacja" znajdującą się na samej górze na stronie startowej.

|                          | Donacja                        |  |
|--------------------------|--------------------------------|--|
| Zdjęcie z potwierdzeniem | Przeglądaj Nie wybrano plików. |  |
| Data oddania             | Data oddania                   |  |
| Rodzaj donacji           | Wybierz jakąś opcję 🔹          |  |
| Punkt poboru krwi        | Wybierz jakąś opcję            |  |

## Krok 3 - składka członkowska

Funkcjonowanie i działalność Klubu Legion jak również naszych Oddziałów oparta jest na składkach członkowskich naszych klubowiczów. Drobna wpłata w wysokości 30 zł rocznie z jednej strony nie obciąża zbytnio krwiodawcy, z drugiej pozwala na funkcjonowanie i realizowanie wielu pomysłów naszych działaczy i wolontariuszy. Opłacona składka będzie widoczna na Twoim profilu ukazując rok przystąpienie oraz lata członkostwa. Dodatkowo masz podgląd w wybrane dotychczas przez Ciebie upominki otrzymane przy opłacie składki.

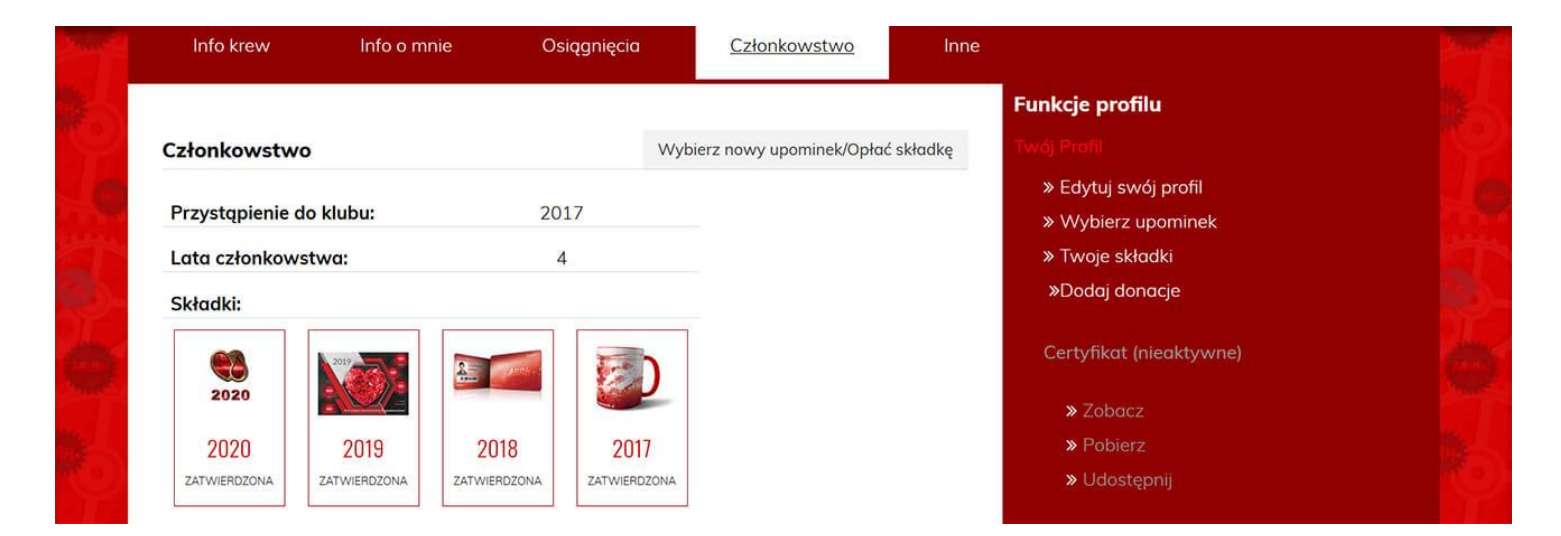

Chcąc opłacić składkę należy w zakładce "Członkostwo" kliknąć <u>"Wybierz nowy upominek / opłać składkę"</u> Zapewne wiecie, że jako pierwsi w Polsce w 2015 roku postanowiliśmy wprowadzić dla naszych klubowiczów upominki - nie chcieliśmy byście się źle czuli przekazując nam składki i nie dostając nic w zamian. Obecnie jest to u nas normą, a przekazywane gadżety w dalszym ciągu udoskonalamy, tak byście mogli się nimi cieszyć.

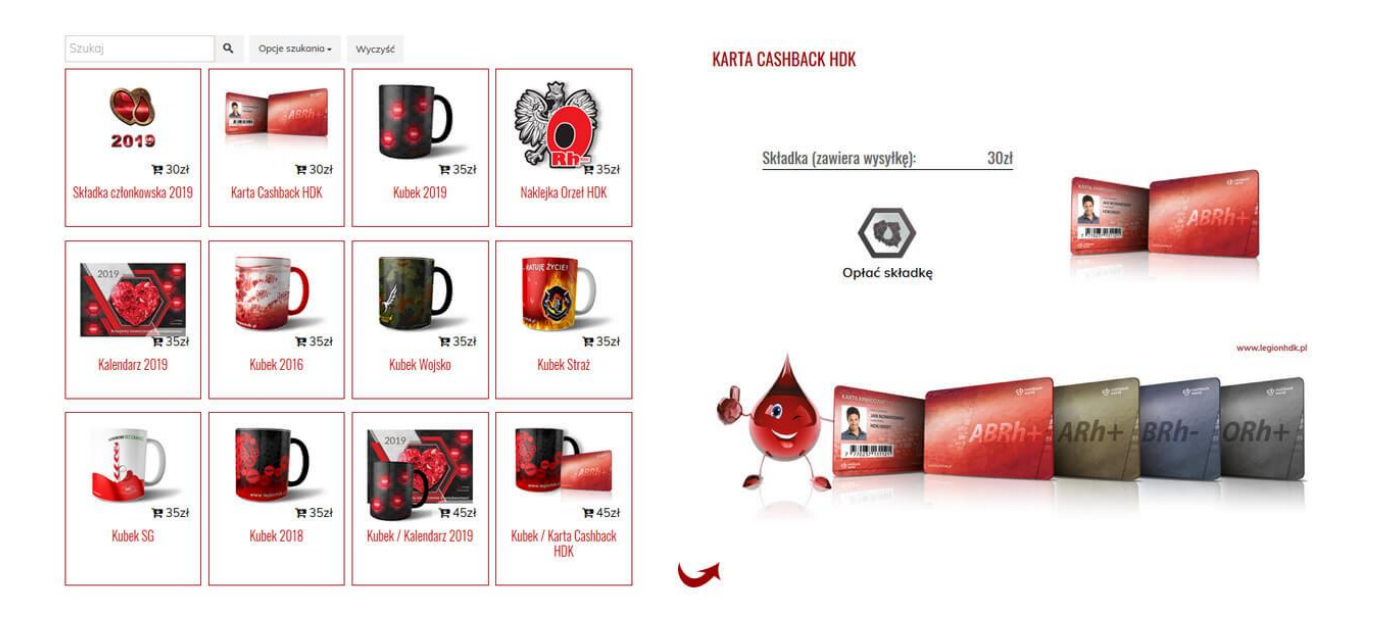

## a) Opłacenie składki

Na pewno zauważyliście, że przy części upominków wysokość opłaty jest wyższa niż 30 zł. Wynika to jedynie z faktu, że musimy je do Was przesłać, co wiąże się z doliczeniem kosztów pakowania i wysyłki. Istnieje jednak możliwość odebrania upominków bezpośrednio od Waszego Koordynatora Oddziału, do którego przystąpiliście. Należy jednak się z nim wcześniej skontaktować w celu ustalenia posiadania przez niego danego gadżetu.

Po wyborze składki z lub bez upominku należy w niego kliknąć, zapoznać się ze szczegółami oraz przejść do zamówienia klikając w przycisk **"opłać składkę"**. Kolejnym krokiem jest uzupełnienie formularza, w którym automatycznie zostanie zaimportowana wybrana przez Ciebie składka, którą możesz w tym momencie jeszcze zmienić. Prosimy także uzupełnić pozostałe elementy, które pozwolą nam na odpowiednie zatwierdzenie i wysyłkę pamiętając, że w profilu powinieneś uzupełnić swoje pełne dane adresowe.

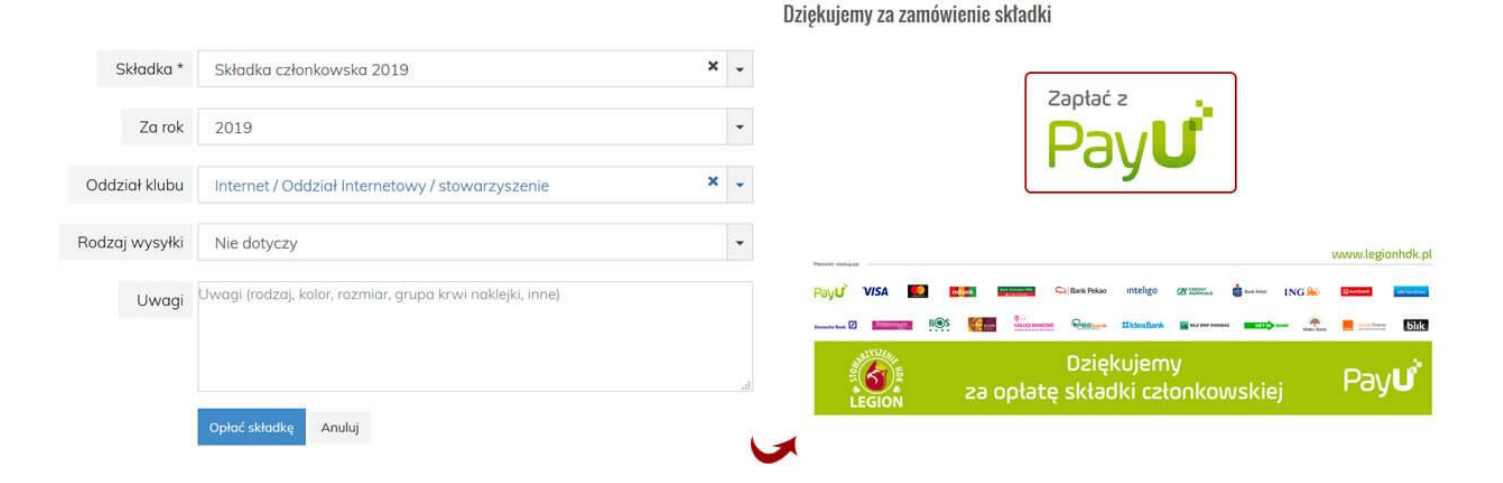

Po wybraniu przez Ciebie składki należy jeszcze dokonać przelewu na konto stowarzyszenia, macie do wyboru dwie opcje:

• Standardowy przelew na konto stowarzyszenia:

Stowarzyszenie Honorowych Dawców Krwi Legion

ul. Konotopska 5/3, 02-496 Warszawa Bank BGŻ BNP Paribas NKB: **71 1750 0012 0000 0000 3887 9723** 

#### Zalecane opis przelewu:

Sama składka: " Składka Klubu Legion za rok ......"

Większa wpłata:

- "Składka Klubu Legion za rok ...... plus wysyłka"
- "Dobrowolna wpłata na działalność Klubu Legion"

• Skorzystanie z systemu płatności PayU

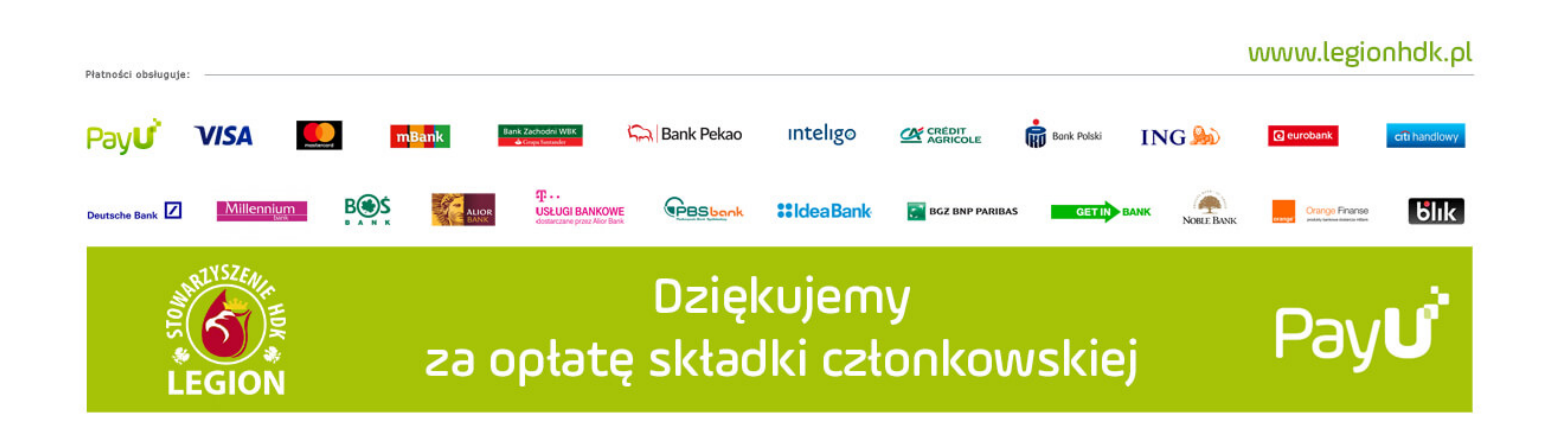

## Ważne!

Potwierdzenie składki nie następuje bezpośrednio po dokonaniu opłaty a dopiero po weryfikacji księgowej. Zmiana statutu może nastąpić do 14 dni z uwagi na potrzebę weryfikacji przez wyznaczoną osobę. Przepraszamy za utrudnienia, trwają pracę nad uzyskaniem automatyczności.

## b) Informacja dla przełożonych

W związku z członkostwem w Klubie Honorowych Dawców Krwi Legion będącego częścią Stowarzyszenia Honorowych Dawców Krwi Legion, każdy dawca będący żołnierzem czy funkcjonariuszem zobowiązany jest do powiadomienia swoich przełożonych o przystąpieniu do stowarzyszenia.